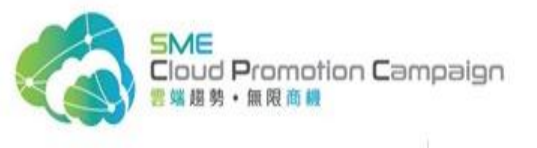

# How to Sell Globally on eCommerce Cloud Platform 如何利用安全雲端交易平台進行對外貿易

Disclaimer:

The information in this file is for reference and informational purpose only. Policies and references contained in this file are subject to change at any time without prior notice.

This information is copyright work of eBay International AG, no reproduction and distribution, in whole and in part, is allowed for any purpose.

For detailed and most up to date information, you can refer to :

www.ebay.com

www.ebay.co.uk

www.ebay.com.au

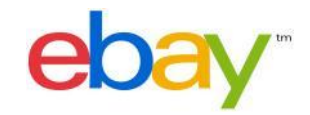

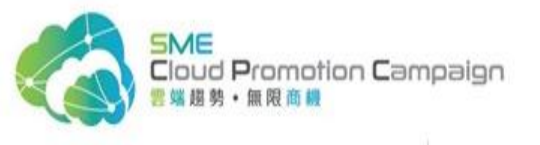

# Agenda

- eBay Hong Kong with eCommerce 3.0
- List Your First Item 展示出首項清單
- Useful Tools 有用工具

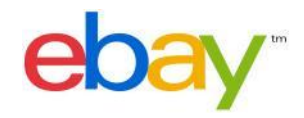

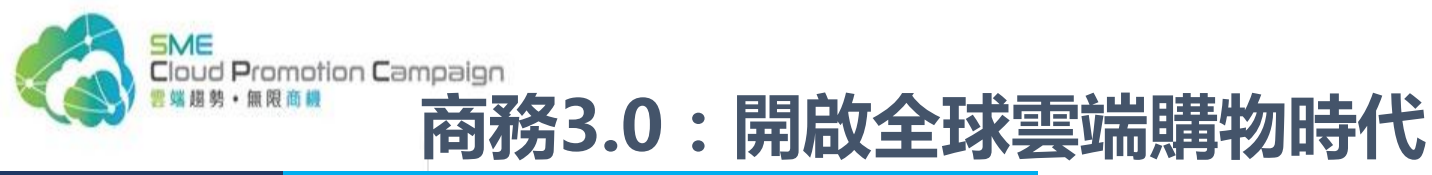

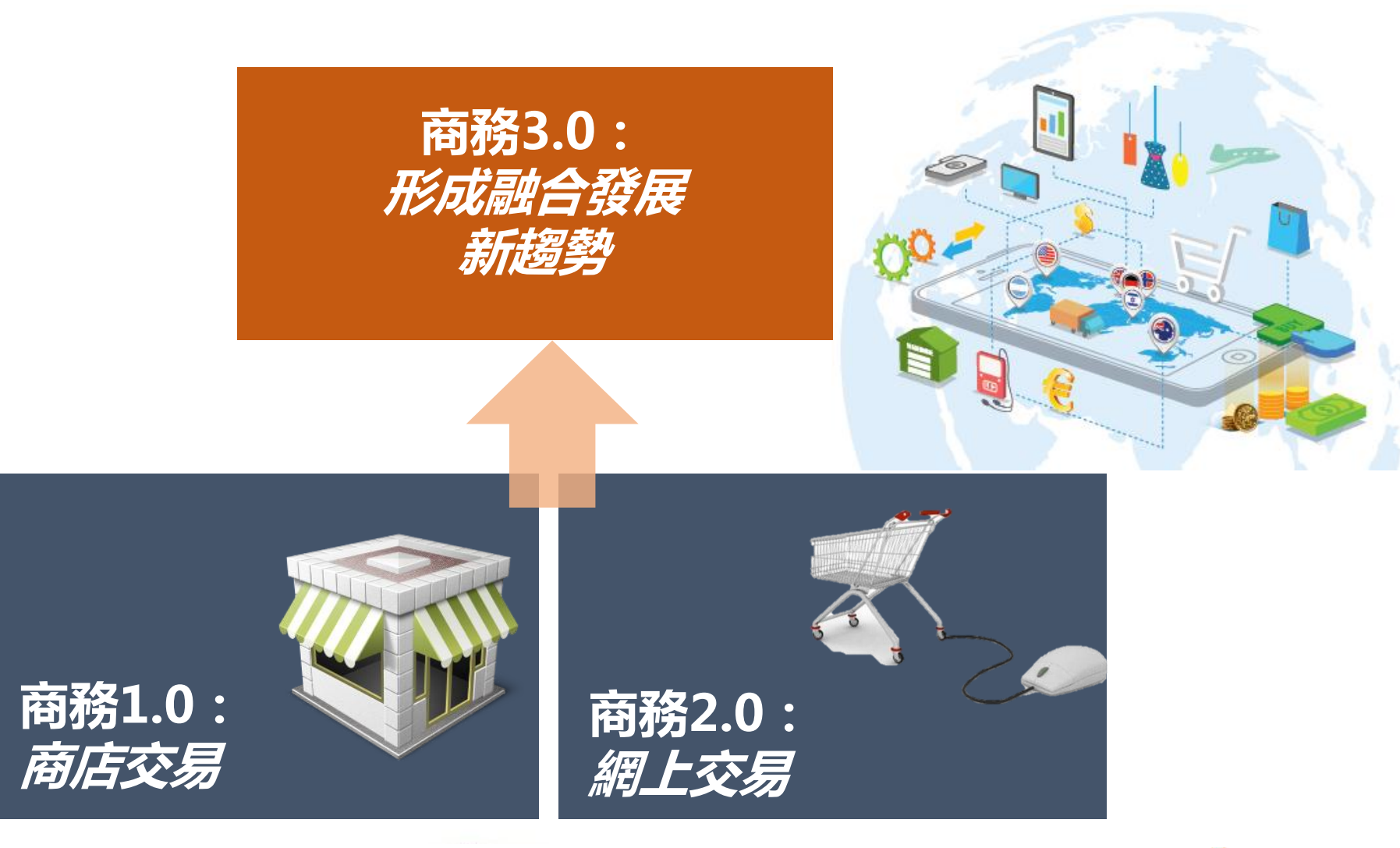

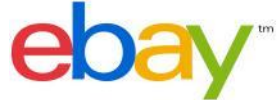

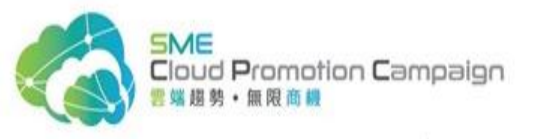

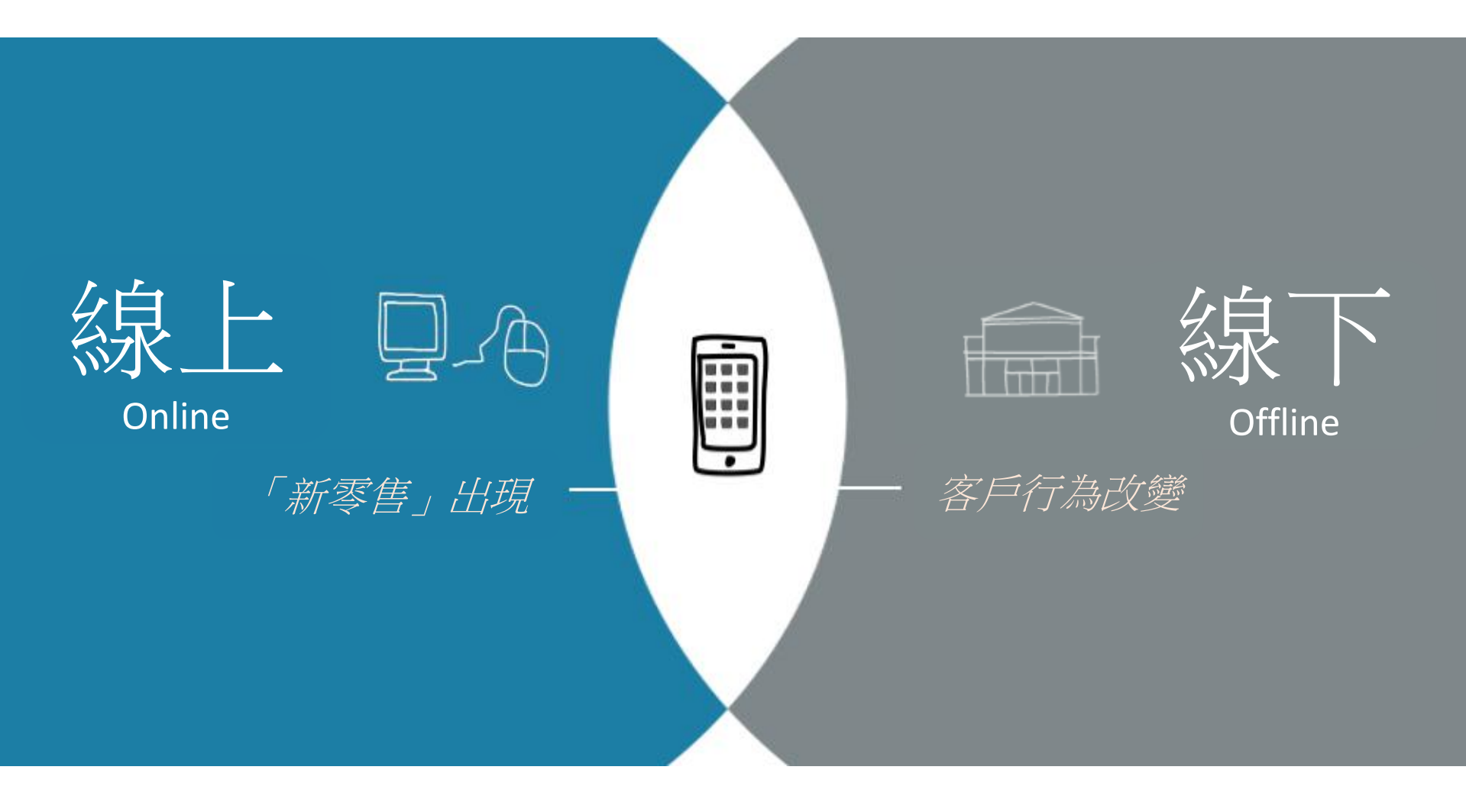

線上與線下交易互相滲透

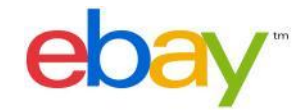

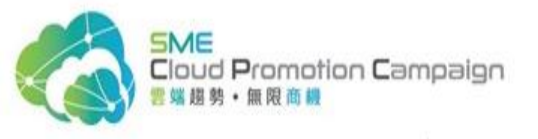

## 流動科技帶來的商業革命

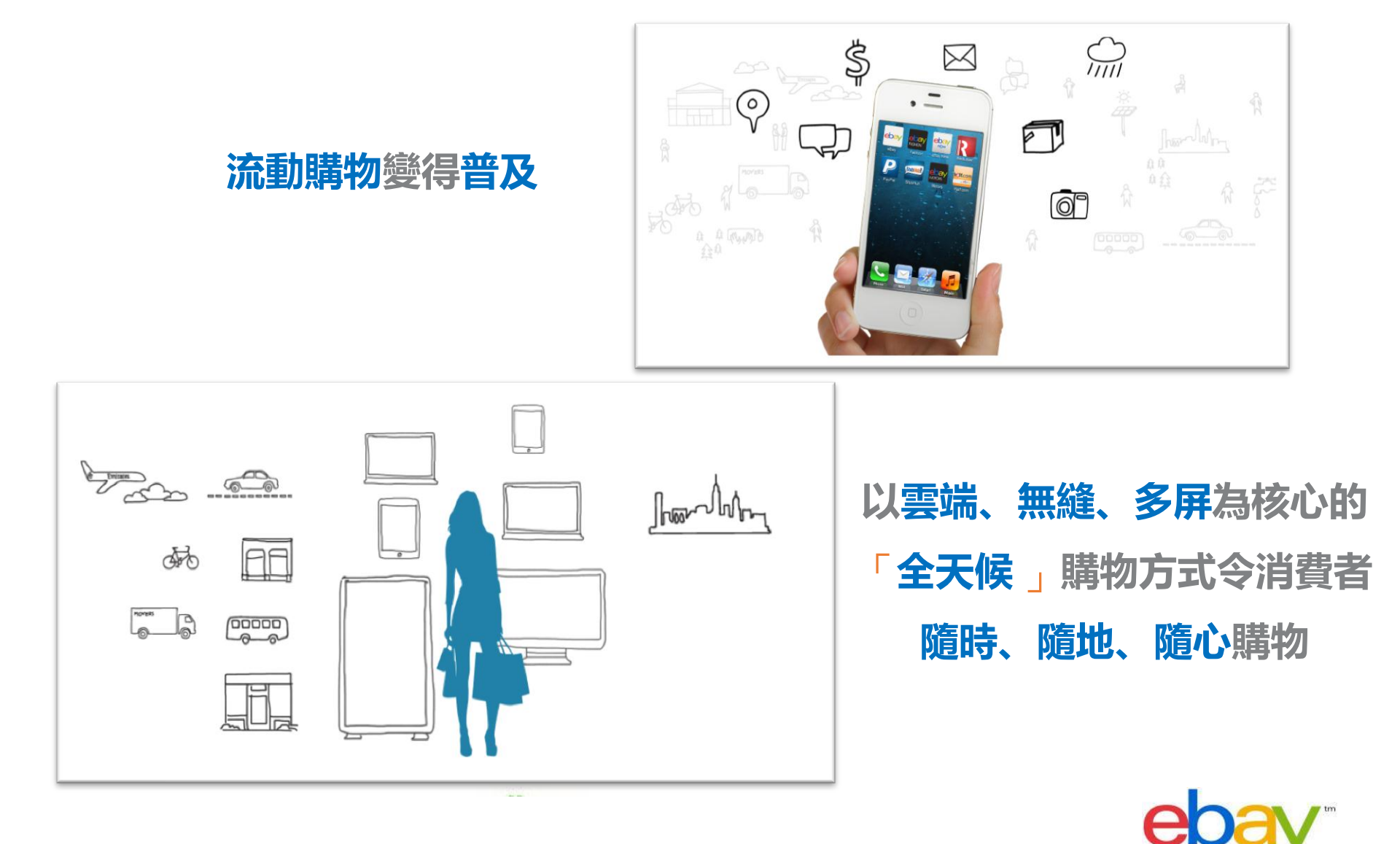

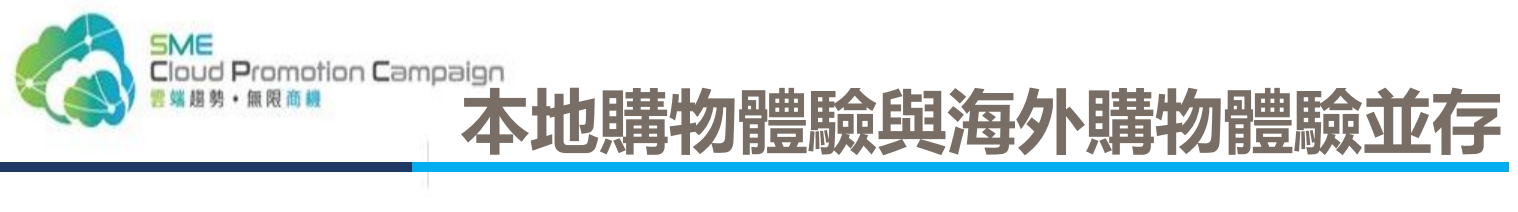

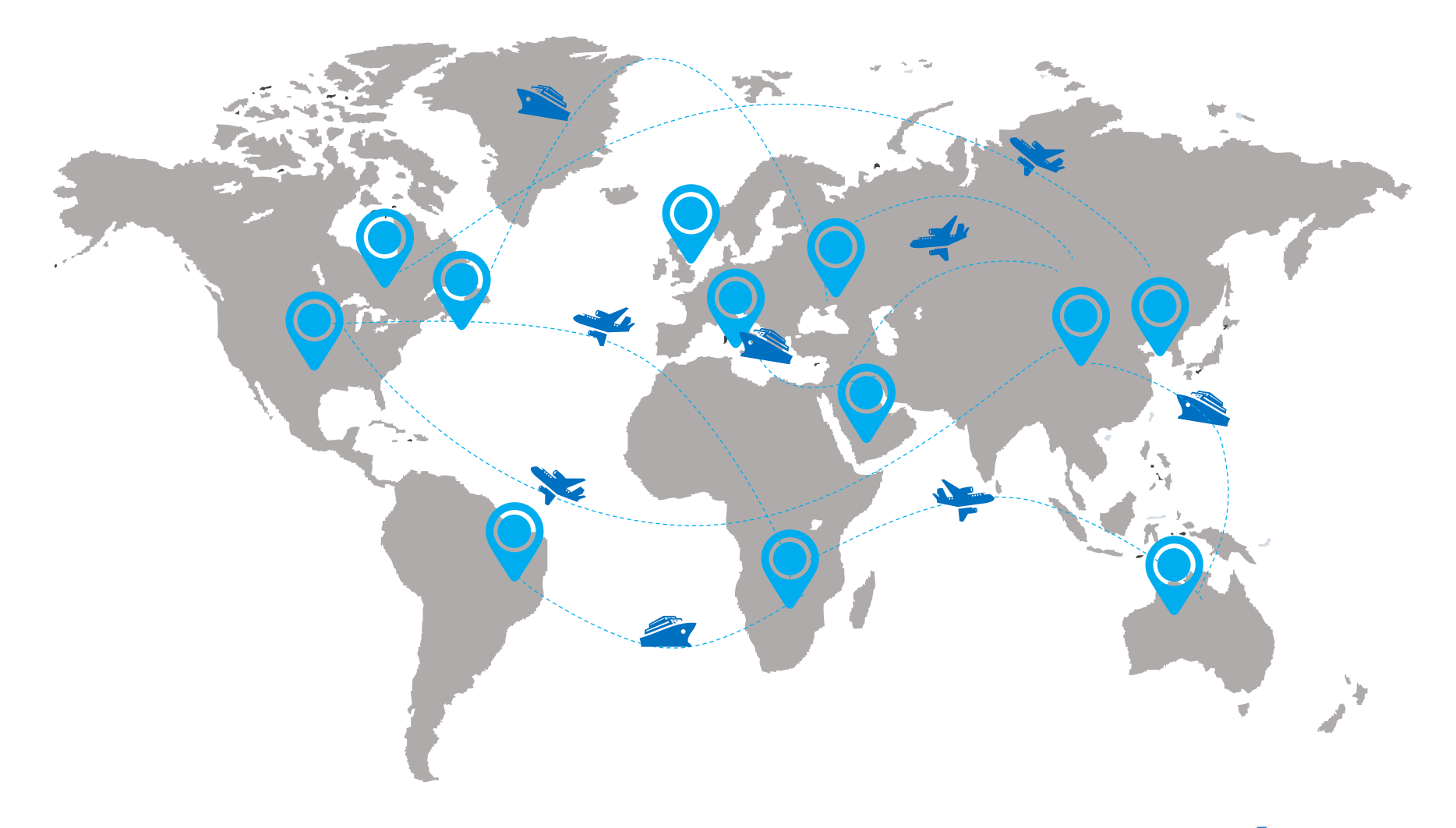

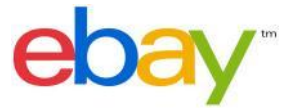

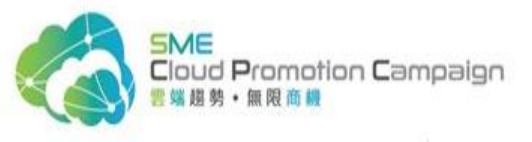

#### 跨境貿易發展的四大要素

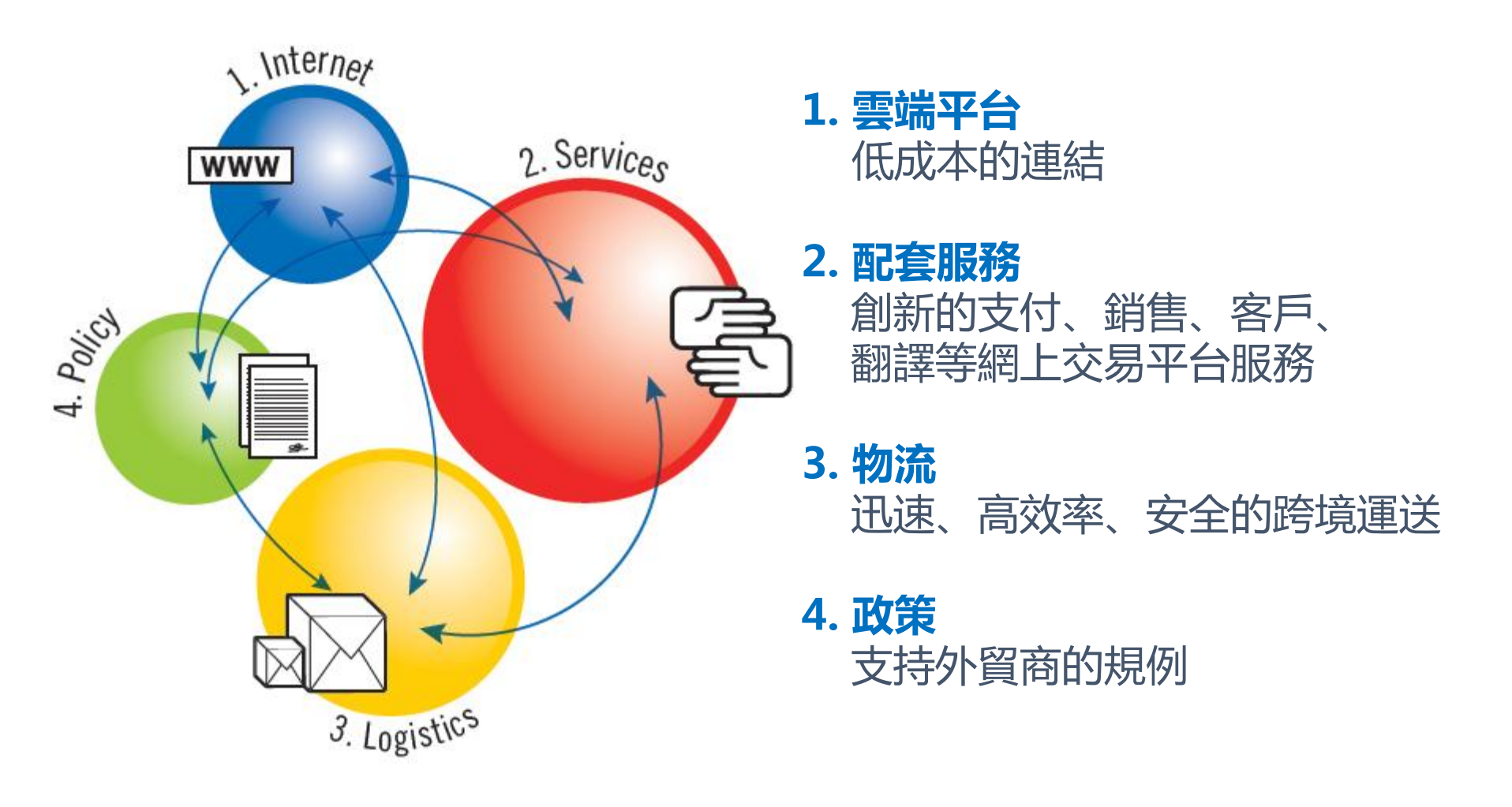

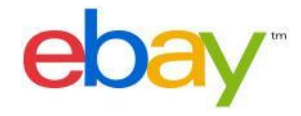

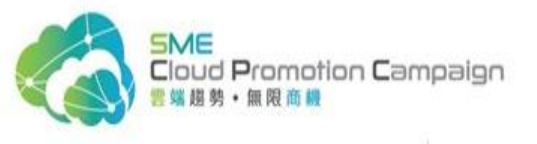

#### 2018: 跨境貿易前景龐大

# **\$3070億** 2013:\$1050億

美國、英國、德國、巴西、中國和澳 洲等國的跨境貿易數量預計增長3倍, 達到3070億美元

# 1.3億

#### 跨境購物消費者數量將增至1.3億

# 7200萬 2013: 4600萬

#### 7200萬消費者將會使用流動設備 進行跨境購物

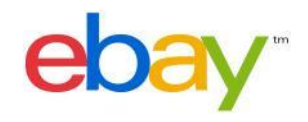

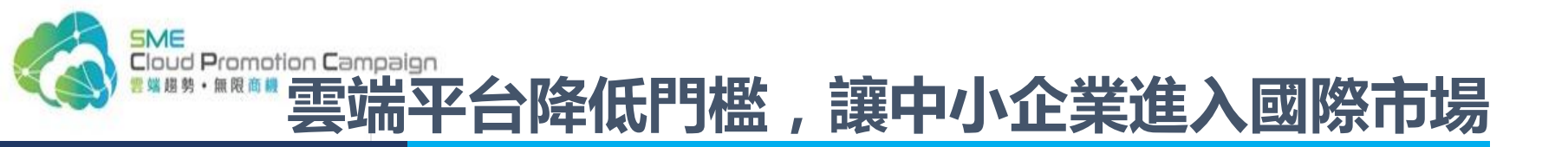

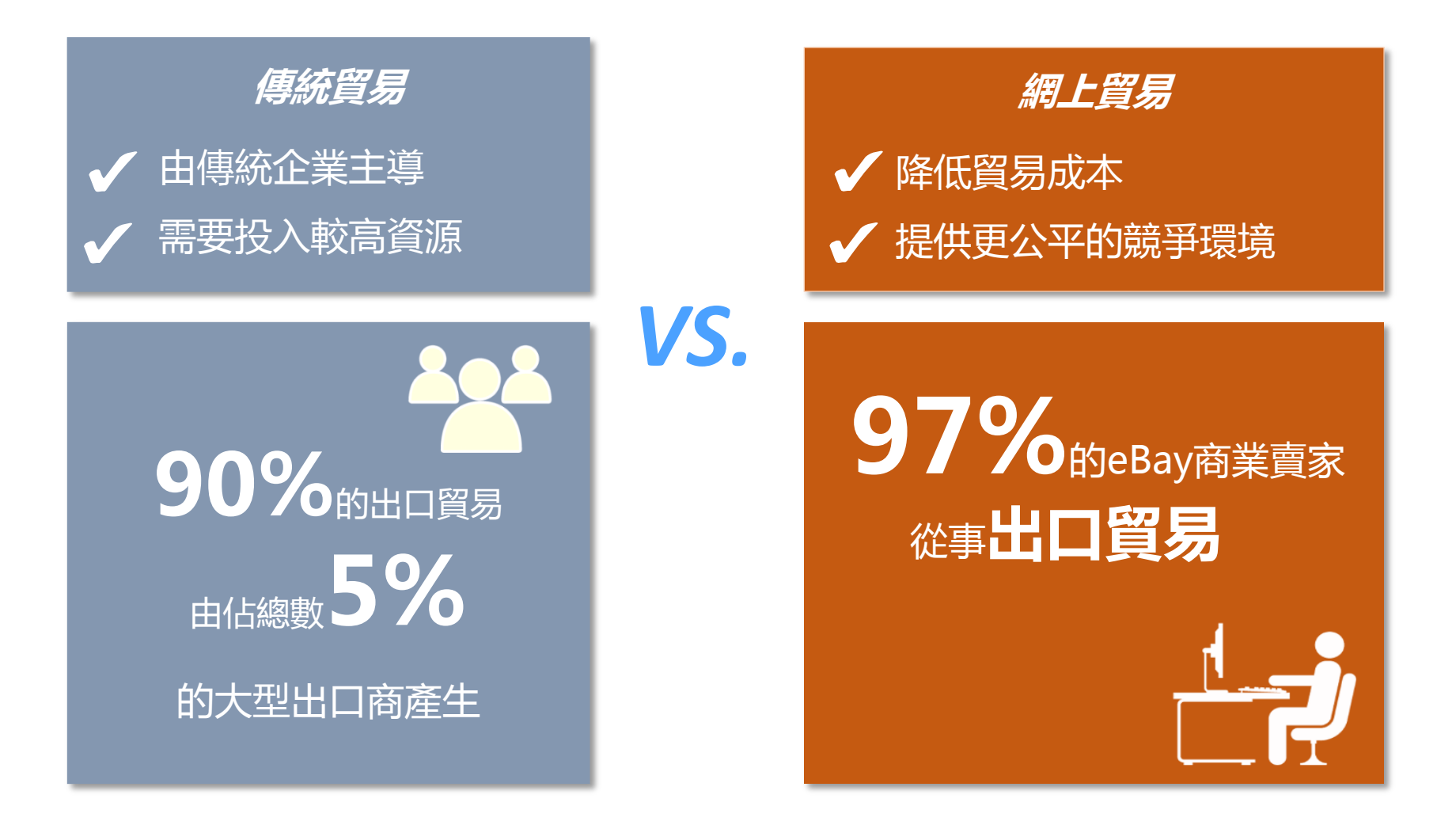

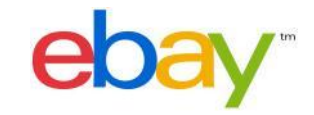

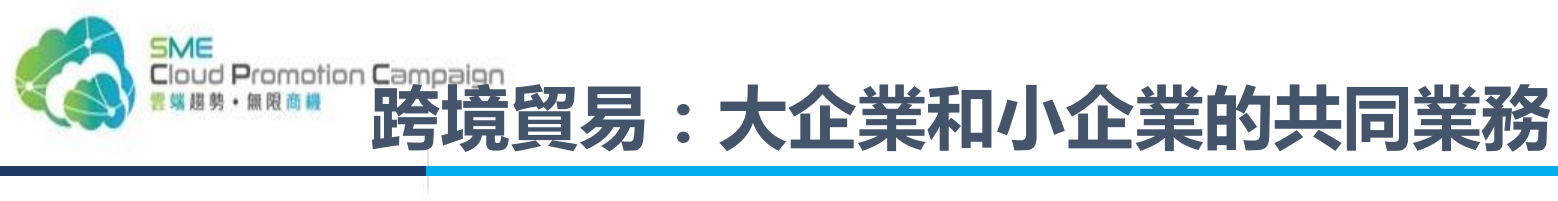

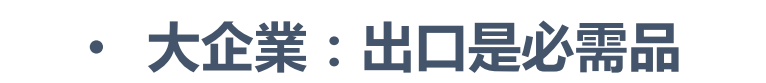

小企業:出口同様簡單

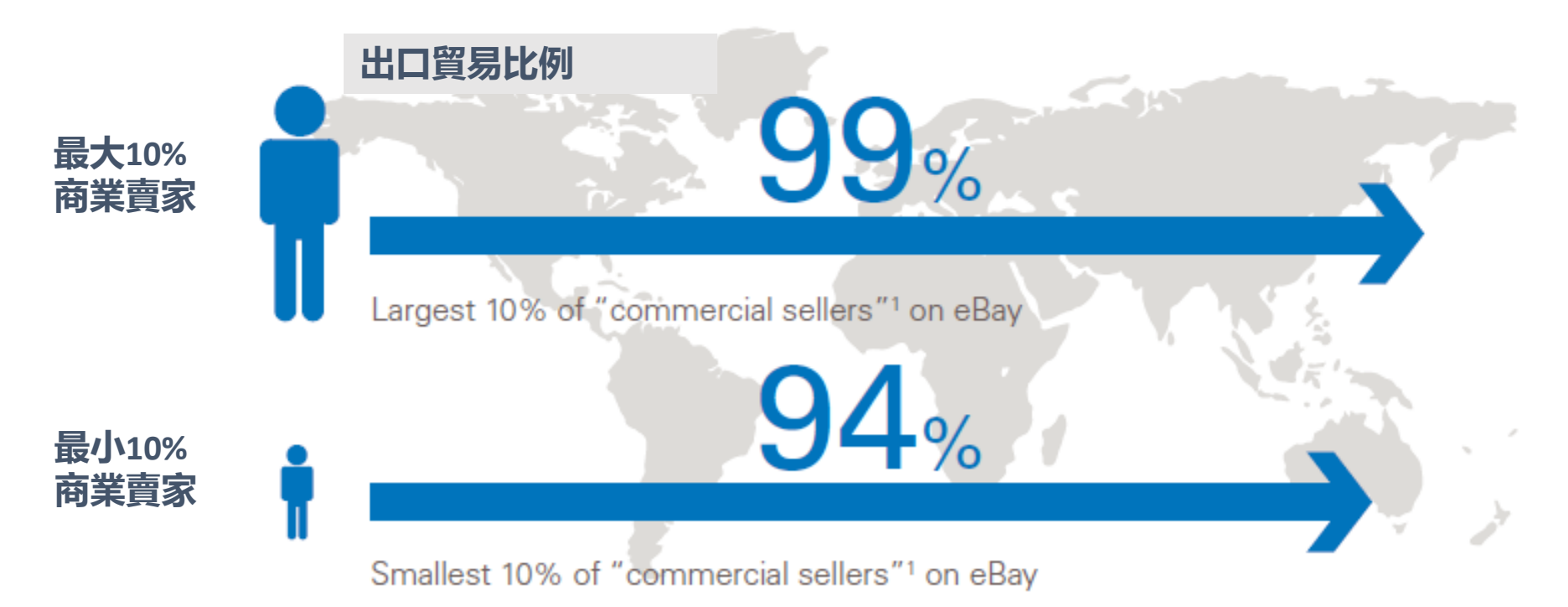

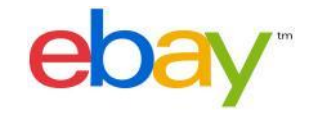

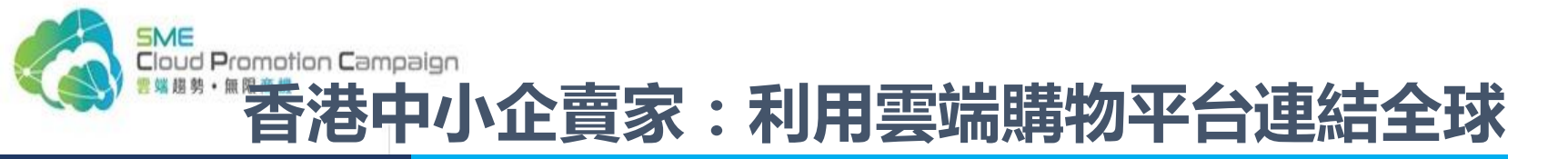

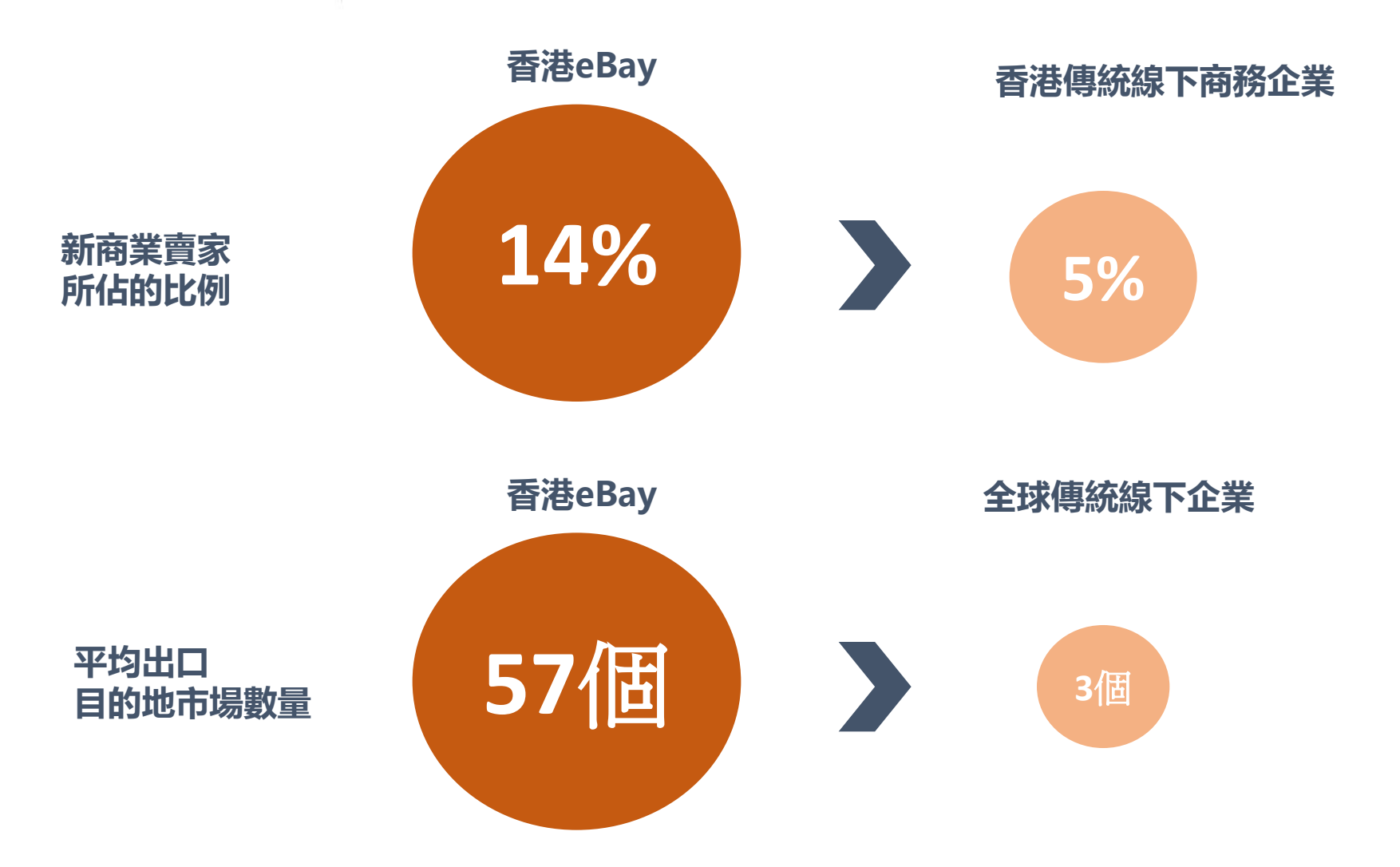

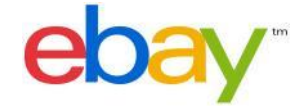

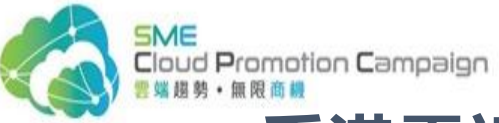

## 香港雲端購物平台商業賣家出口目的地市場對比

VS.

#### 2013年香港eBay 商業賣家出口目的 地市場

| 美國  |
|-----|
| 英國  |
| 澳洲  |
| 德國  |
| 加拿大 |
| 法國  |
| 西班牙 |
| 俄羅斯 |
| 意大利 |
| 巴西  |

#### 香港傳統出口商 的目的地市場

#### 中國 瑞士 美國 台灣 新加坡 韓國

英國

印度

阿拉伯聯合酋長國

#### 泰國

\*2012年聯合國商品貿易數據庫

ebay

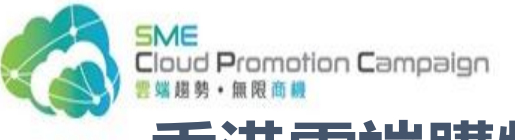

## 香港雲端購物平台商業賣家:開發新興市場已獲得回報

香港eBay商業賣家 前三大出口目的地市場(2013年) 香港eBay商業賣家增長最快的

#### 前三大出口目的地市場(2007-2013年)

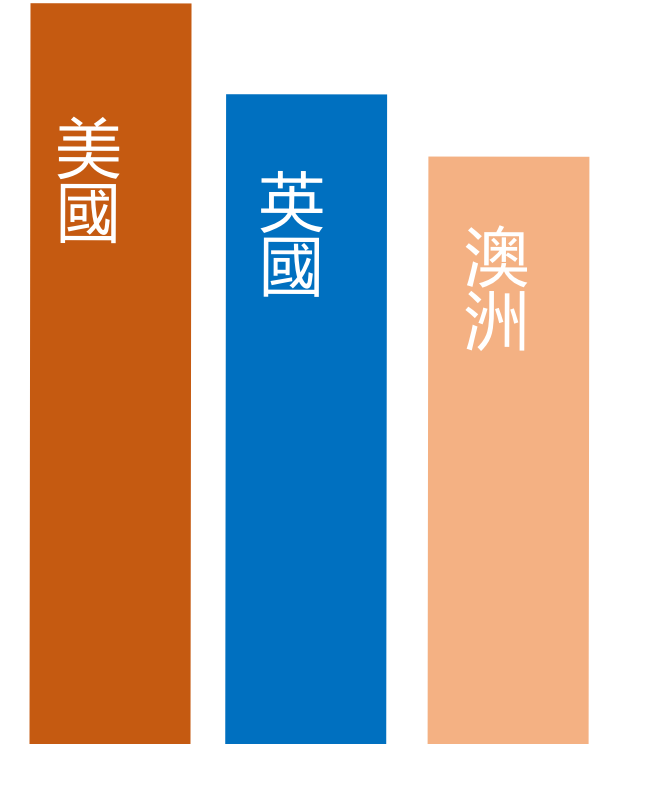

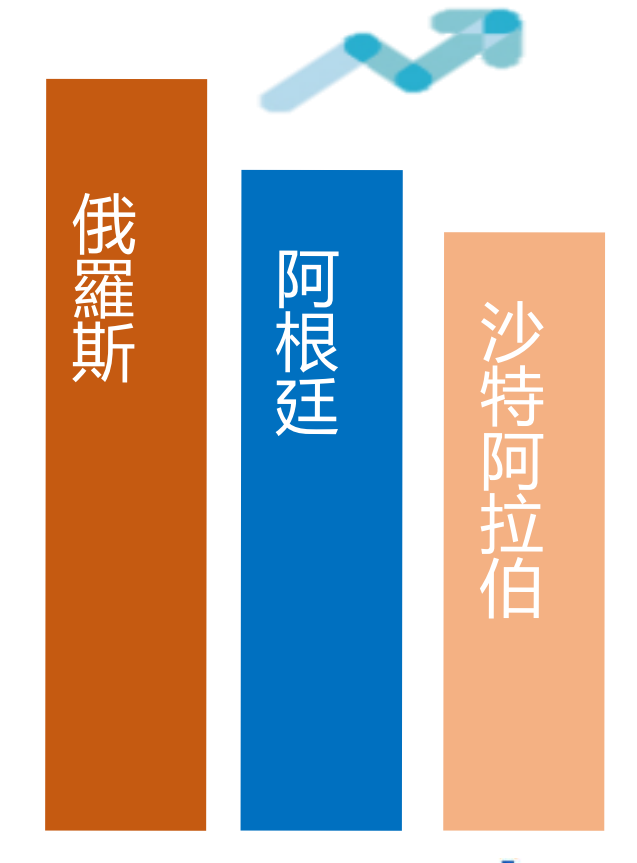

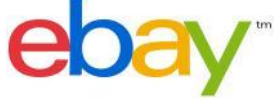

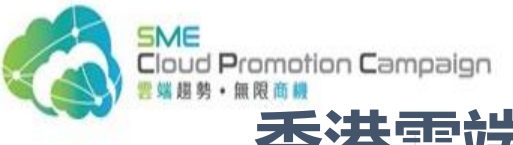

# 香港雲端購物平台商業賣家:豐富的銷售產品

| 201 | 3香港eBay商業賣家銷售主要的產品 |             |
|-----|--------------------|-------------|
| 1   | 攝影器材               | <b>(</b>    |
| 2   | 手機和配件              |             |
| 3   | 電腦                 |             |
| 4   | 汽車配件               |             |
| 5   | 服飾、鞋帽和飾品           | <b>&gt;</b> |
| 6   | 珠寶首飾和鐘錶            | C           |
| 7   | 流動電話和座機            | -           |
| 8   | 健康及美容              |             |
| 9   | 玩具和遊戲產品            | <b>?</b>    |
| 10  | 消費電子產品             |             |

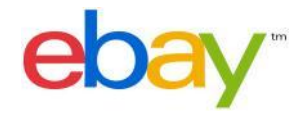

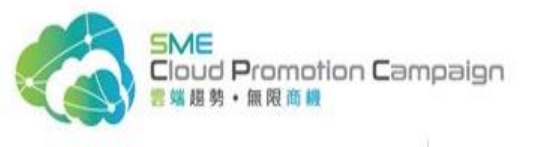

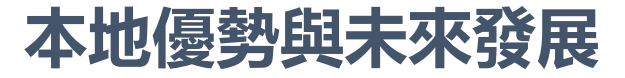

# 扶持中小企業

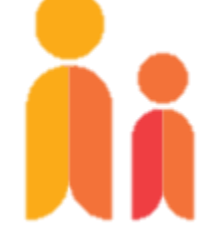

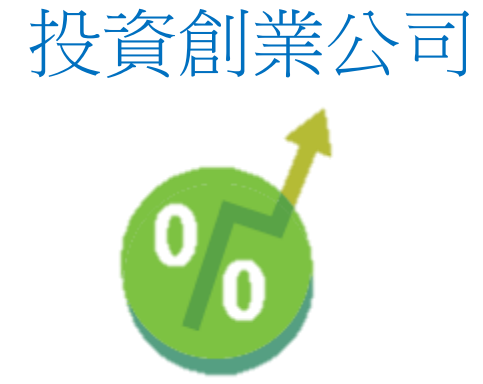

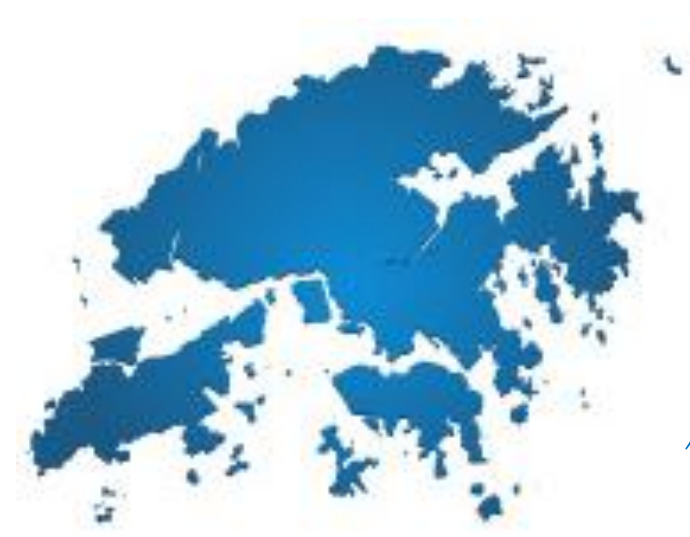

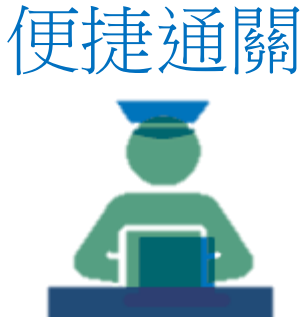

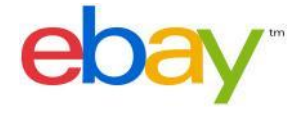

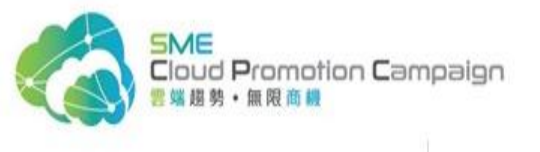

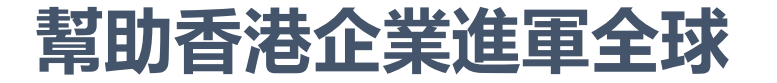

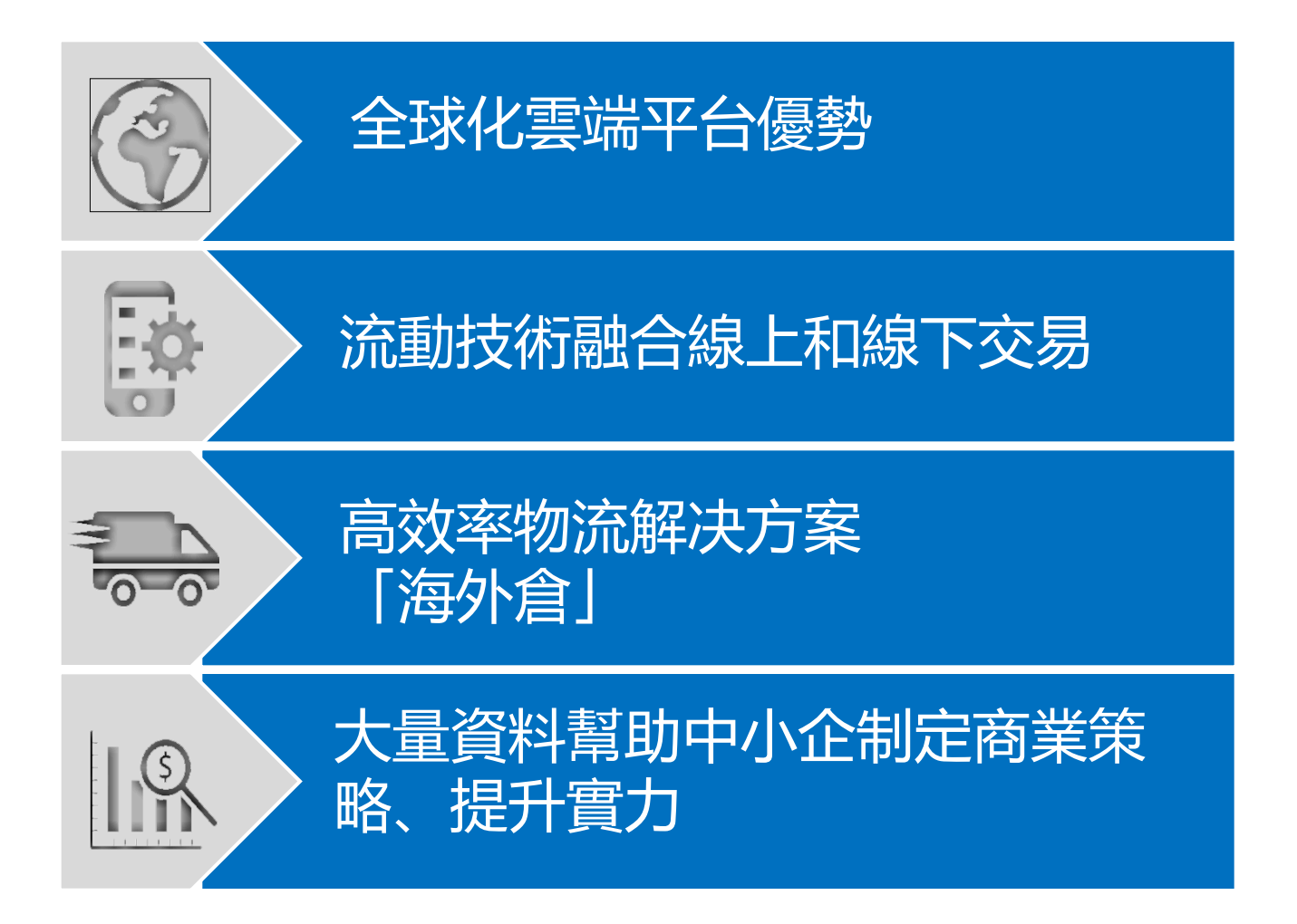

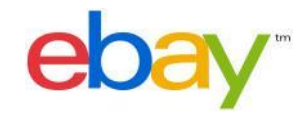

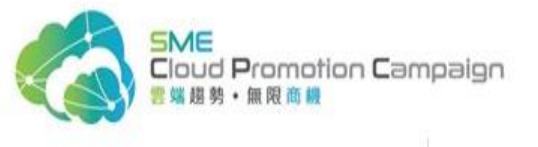

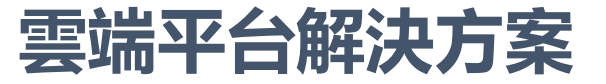

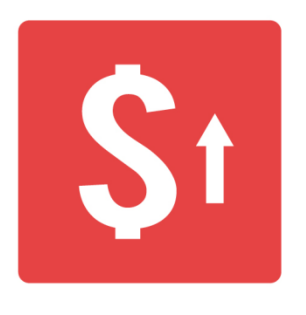

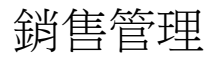

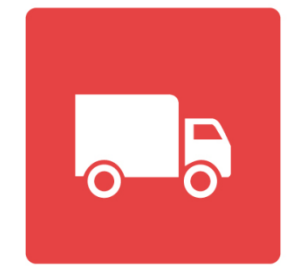

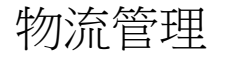

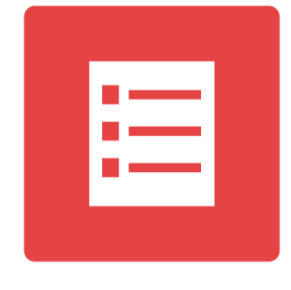

| 客服操作 | 乍 |
|------|---|
|      |   |

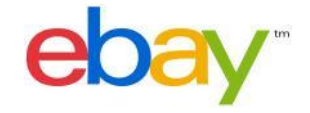

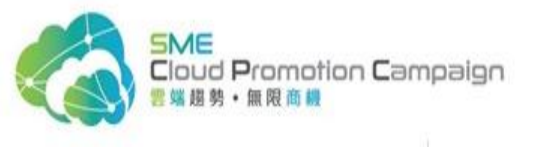

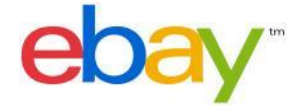

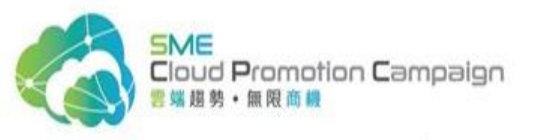

#### 1. Choose your listing country

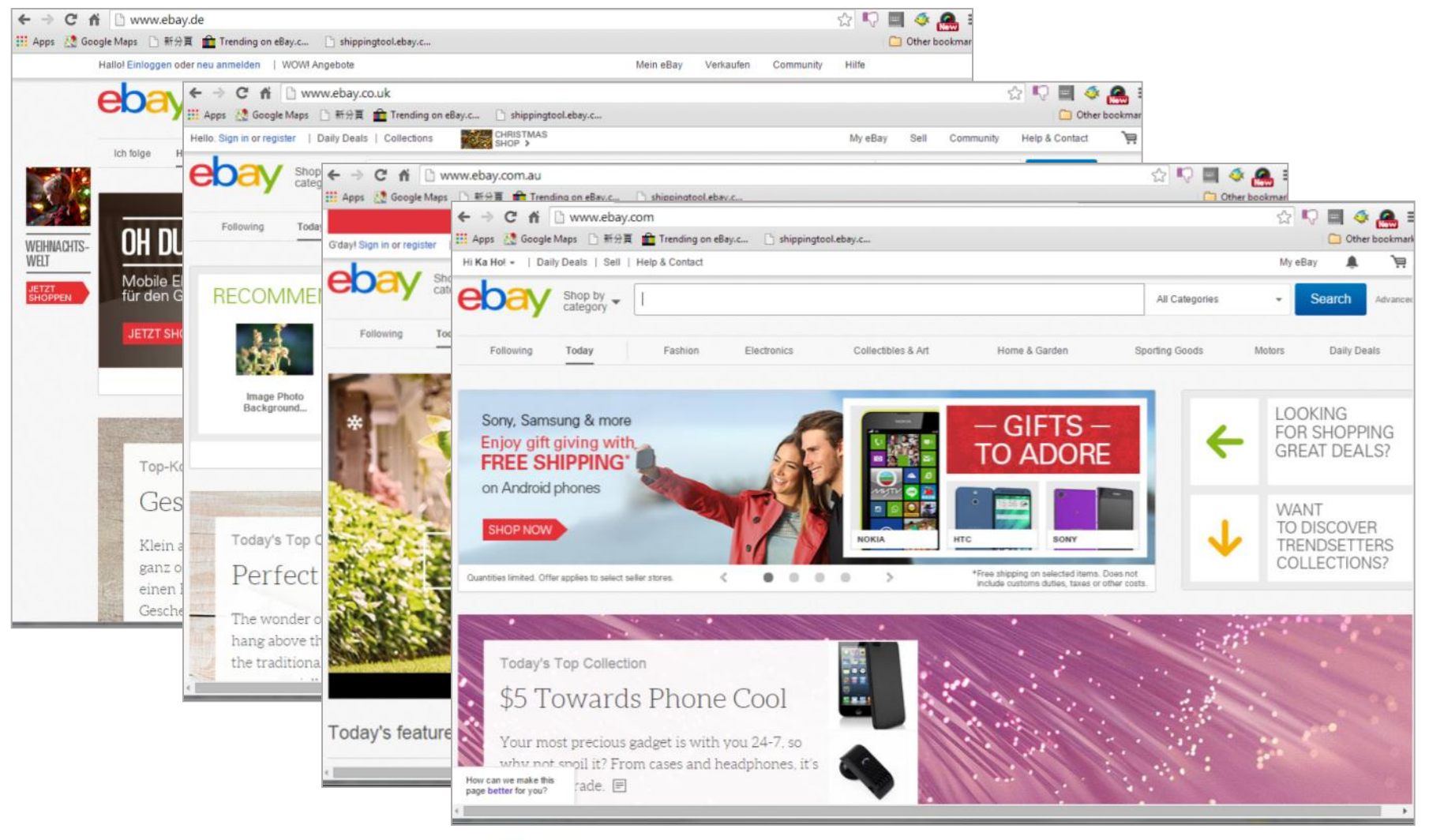

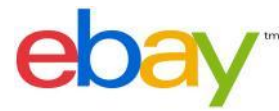

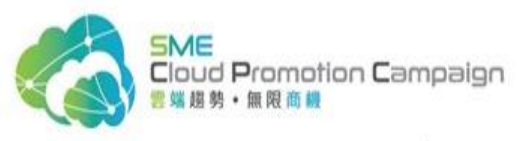

1. Sell an item

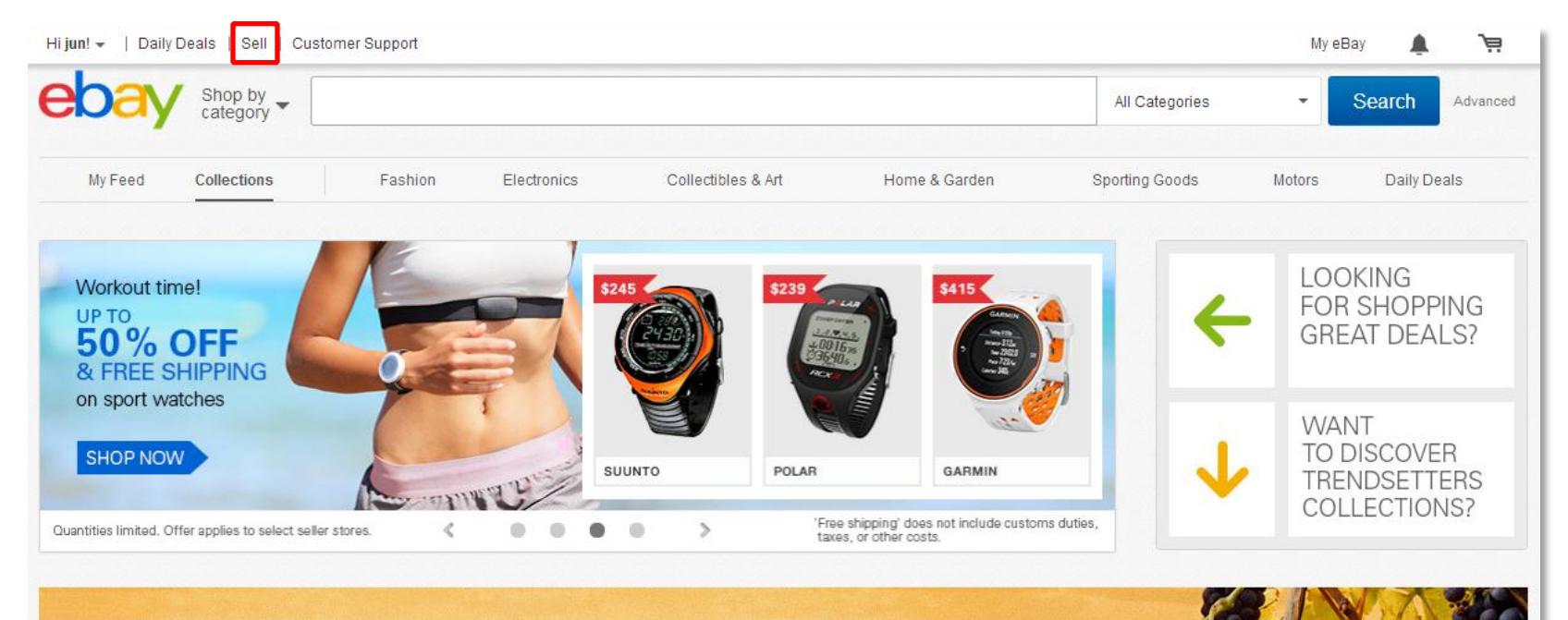

#### Today's Top Collection

#### Glamour the Italian Way

Cobbled streets, piercing blue skies, hot Italian days, delicious cuisine. Italy is a place where dreams come true. The real fashion capital of glamour, so you must dress the part. Epitomise Italian style and douse yourself with chic

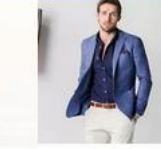

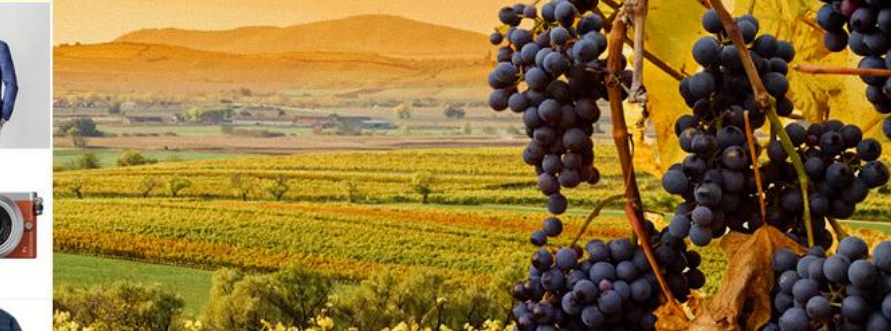

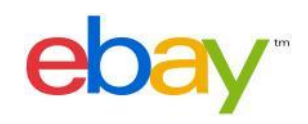

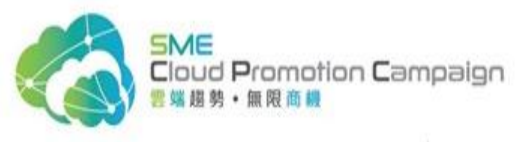

#### 2. Search the category

| ebay                                                                                                    |                |                                                                                                    |                       |            |                        |
|----------------------------------------------------------------------------------------------------|----------------|----------------------------------------------------------------------------------------------------|-----------------------|------------|------------------------|
| SELL YOUR ITEM 1. TELL US WHAT YOU'RE SELLING 2. CREATE YOUR LISTING 3. REVIEW YOUR LIST                                                                                        | STING          |                                                                                                    |                       |            |                        |
| ell us what you're selling                                                                                                    |                |                                                                                                    |                       |            |                        |
| Start a new listing                                                                                                    |                |                                                                                                    |                       |            |                        |
| Give us a title for your listing or enter a UPC, ISBN, VIN or Part Number.<br>Get started<br>For example: nine west women's shoes, ford mustang headlights<br>Browse categories | or             | Finish your draft listing<br>(Untitled draft) *<br>Category: Books > Text<br>[Delete] *Edited Sep-05.<br>Complete | )<br>books, Education |            |                        |
|                                                                                                    |                |                                                                                                    |                       |            |                        |
| Community About eBay Announcements Security Center Resolution Center Seller Information Cent                                                                                    | ler Policies S | Site Map eBay official time                                                                                       | Preview new features  | Contact us | Tell us what you think |
| Copyright © 1995-2014 eBay Inc. All Rights Reserved. <u>User Agreement, Privacy</u> and <u>Cookies</u> .                                                                        |                |                                                                                                    |                       |            |                        |
|                                                                                                    |                |                                                                                                    |                       |            |                        |
|                                                                                                    |                |                                                                                                    |                       |            |                        |
|                                                                                                    |                |                                                                                                    |                       |            |                        |
|                                                                                                    |                |                                                                                                    |                       |            |                        |
|                                                                                                    |                |                                                                                                    |                       |            |                        |
|                                                                                                    |                |                                                                                                    |                       |            |                        |

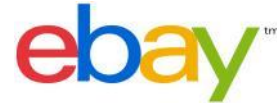

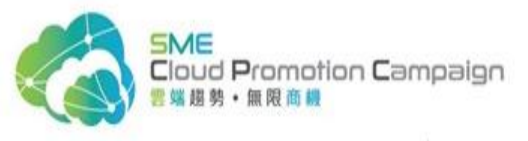

#### 3. Choose the category

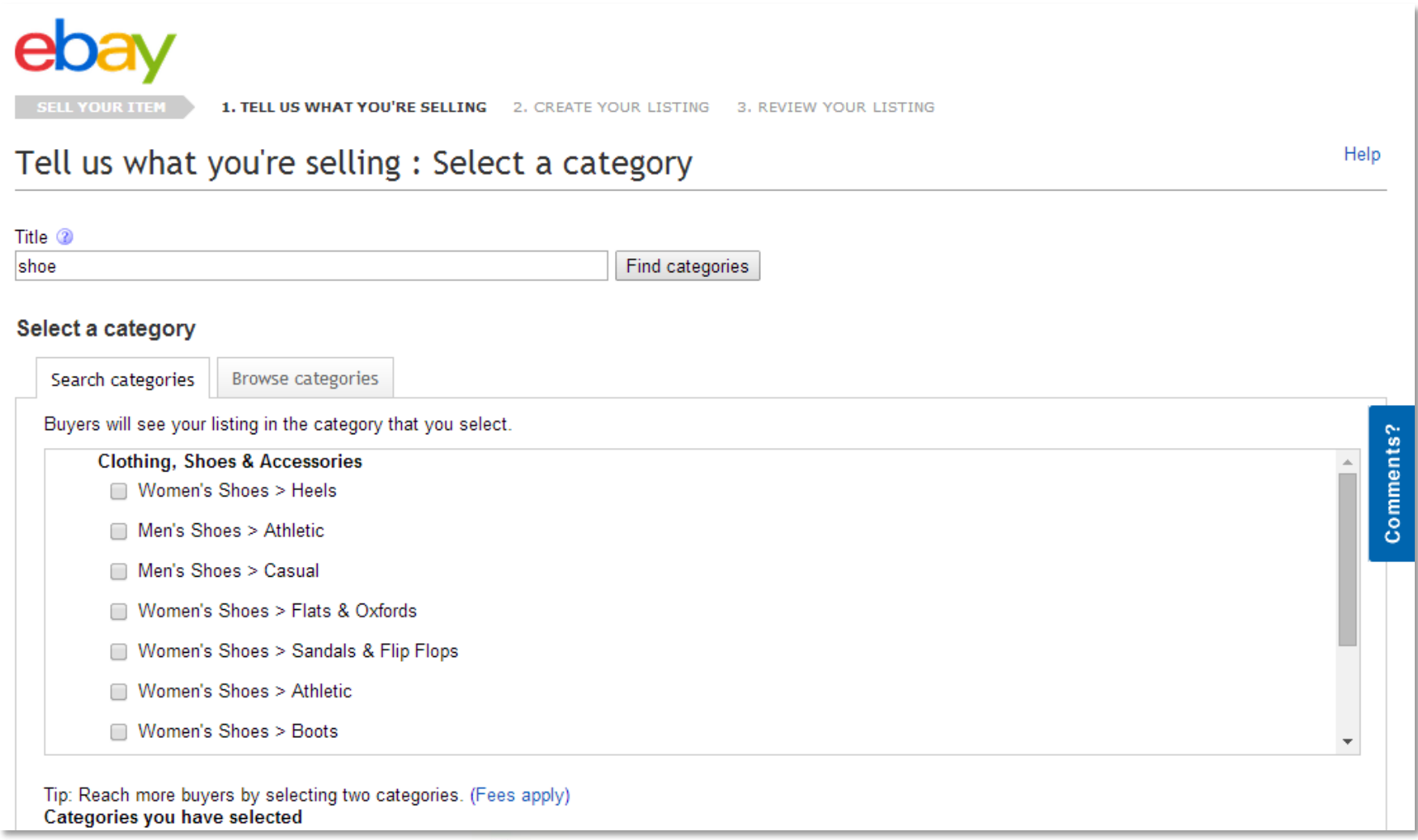

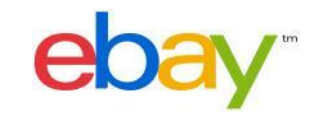

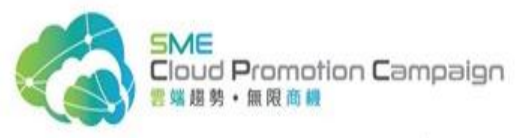

#### 4. Fill in the Sell Your Item form

#### Create your listing List Auction-style FREE. Plus Buy It Now for FREE. Learn More [i] Category selected: Clothing, Shoes & Accessories > Women's Shoes > Heels [change] Create a descriptive title for your item shoe (Your title has 76 characters remaining) Bring your item to life with pictures Tips Click Add a photo and select the photo you want to upload. Your pictures in this category are on us and will appear on your Gallery Picture, a small version of your picture appears in search results. With Gallery Plus, buyers can also see larger pictures in search results. Add a photo Add a photo Add a photo Add a photo (FREE) (FREE) (FREE) (FREE)

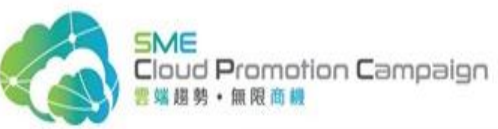

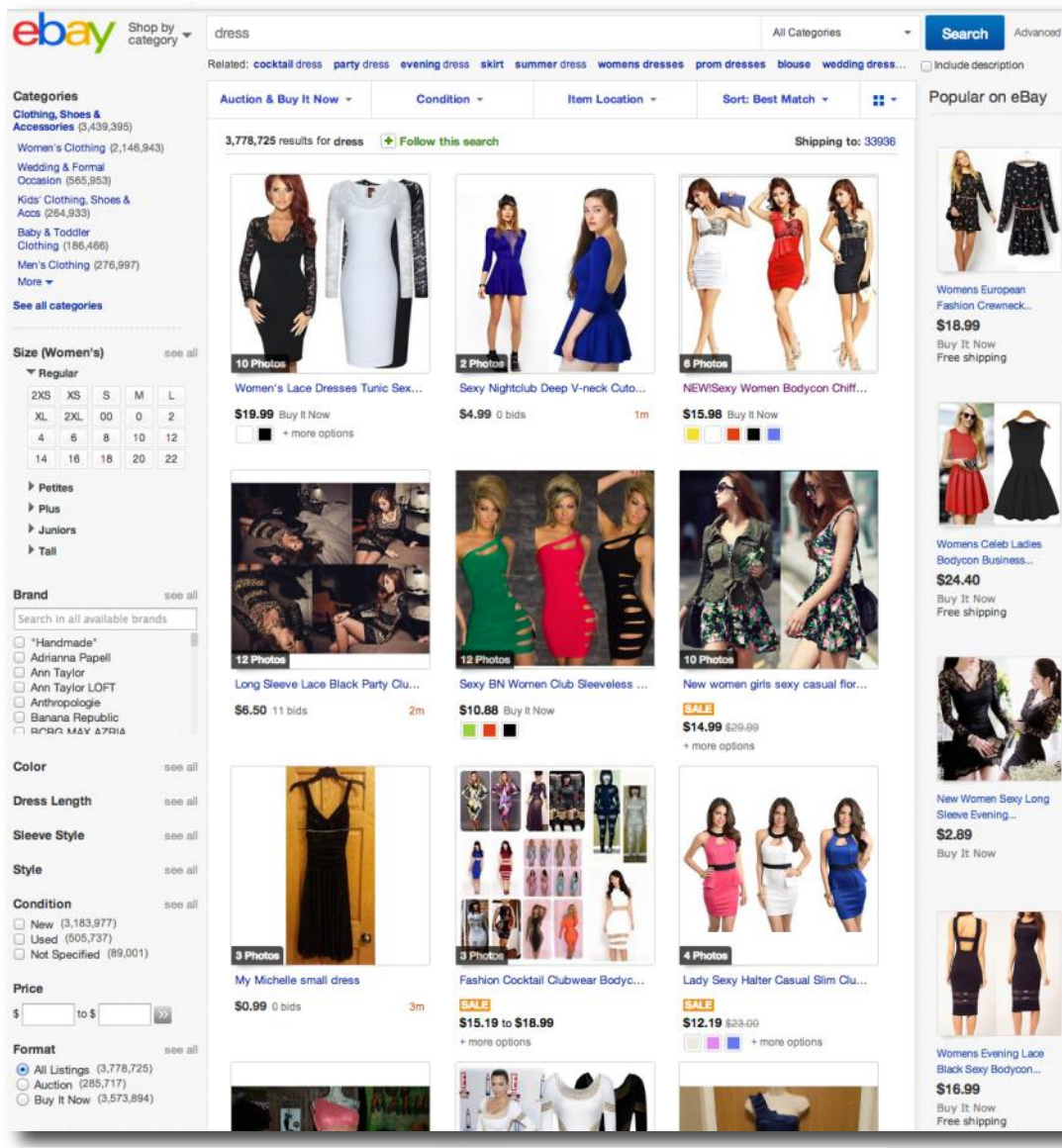

Search Result Page

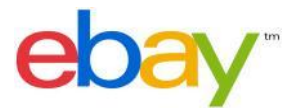

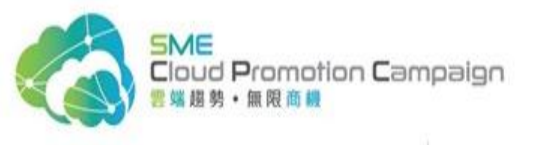

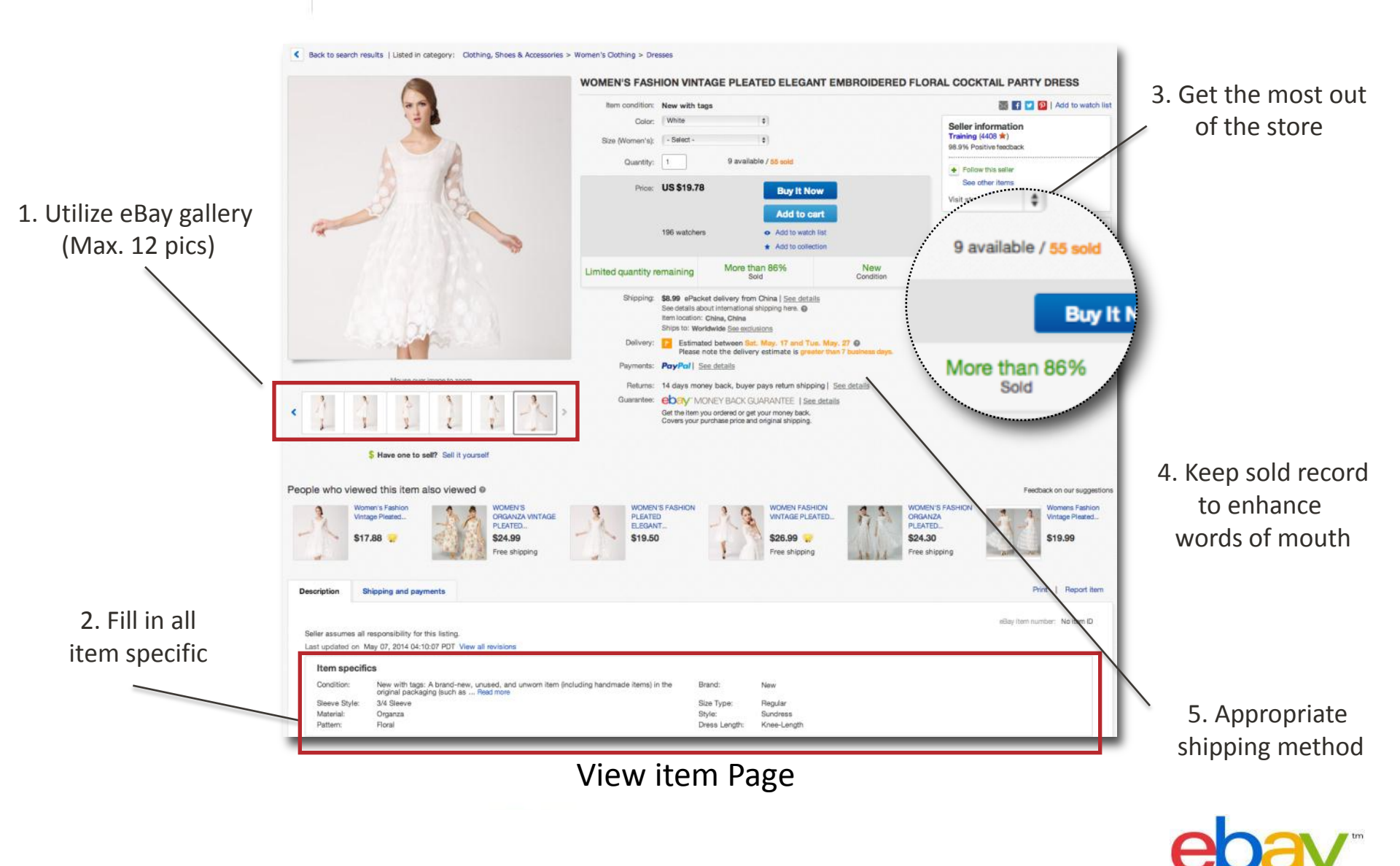

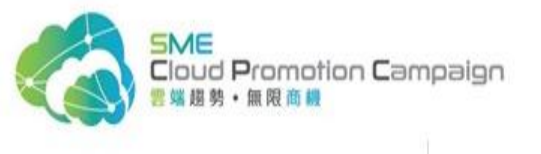

## WHEN YOUR ITEM SOLD

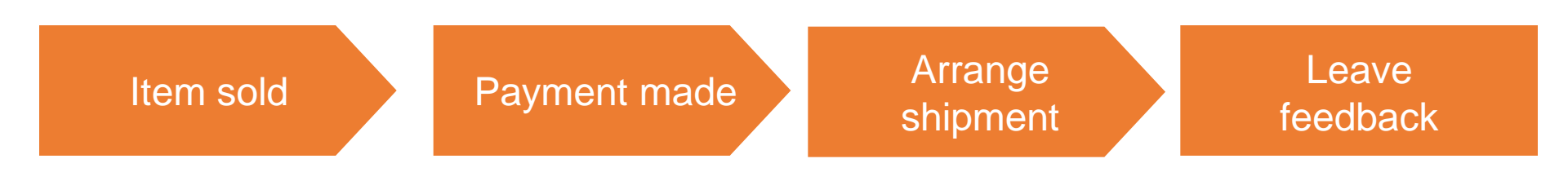

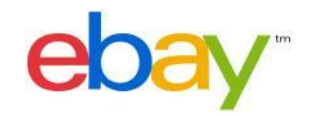

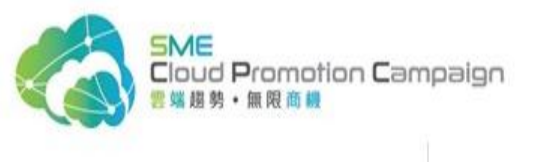

## EBAY SOLUTIONS

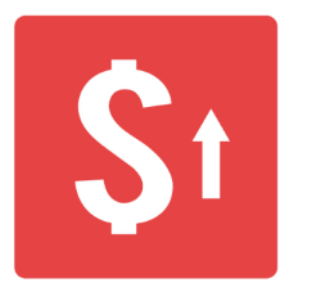

Selling

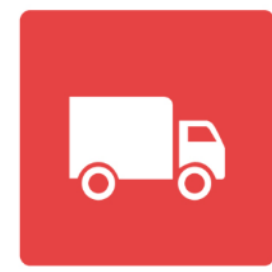

Shipping

| • |  |
|---|--|
|   |  |
|   |  |
|   |  |

#### After sale service

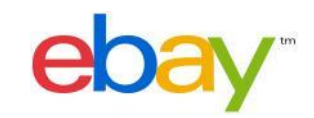

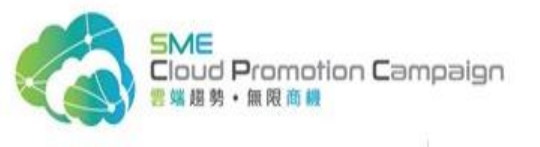

# **USEFUL TOOLS**

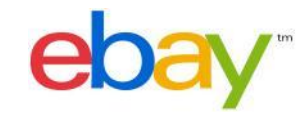

39456

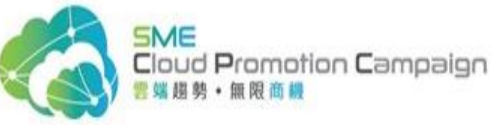

## SELLING MANAGER (FREE)

http://pages.ebay.com/selling\_manager/

#### Home > Hy eBay > Summary

Summary

My eBay sidi\*fashion (14 1/2)

Activity Messages (2) Account Applications 🚥

Selling Manager Summary

# Performance Management Features Understand your sales performance and account performance status account performance status

| T Buy             | Select a view 💟  |        | 1    | *                  |          | Search        |
|-------------------|------------------|--------|------|--------------------|----------|---------------|
| All Buying        |                  |        |      |                    |          |               |
| Watch             | At a glance      |        |      |                    |          | Edit 🝷        |
| Active            | in a granter     |        |      |                    |          |               |
| Won               |                  |        |      |                    |          |               |
| Didn't Win        | SIZZ             |        |      | \$101.67           | \$101.67 | \$101.67      |
| Deleted           | \$8Z             |        |      |                    |          | -             |
| Selling Manager   | 961<br>961       |        |      |                    |          |               |
| Scheduled         | 620              |        |      |                    |          |               |
| Active (13)       | GMS(USD)         | 258702 | 2533 | - 18               | 12.22    | 5758          |
| Unsold (45)       |                  | 20 n/s | 7    | 30<br>Time is days | 90       | 123           |
| Sold (33)         |                  |        |      | the true pa        |          |               |
| Awaiting Payment  |                  |        |      |                    |          |               |
| Awaiting Shipment | Alerts & To Do's |        |      |                    |          | Edit -        |
| Paid & Shipped    |                  |        |      |                    |          | # of Listings |
| Shipping Labels   | Alerts           |        |      |                    |          |               |

Sales Management Bulk Features

To Do's Block bidders

Relist multiple sold and unsold listings
Send feedback to multiple buyers
For Listings

|                                         | Sales   |
|-----------------------------------------|---------|
| a)                                      | \$97.92 |
| Awaiting Payment                        | \$10.73 |
| Buyers eligible for combined purchases  |         |
| Awaiting Shipment                       | \$2.75  |
| Purchase and print shipping labels      |         |
| Paid and waiting to give Feedback       |         |
| Paid and Shipped                        | \$84.44 |
| Shipped and waiting to give Feedback    |         |
| Resolution Center                       | \$39.35 |
| Bigible for unpaid item case            |         |
| Unpaid Item cases require your response |         |
| Items not received or not as described  |         |
| Bigible for final value fee credit      |         |
| isting offers                           |         |

Start: 02/16/11 End: 03/

•File, track and manage multiple unpaid items & Final Value Fee requests

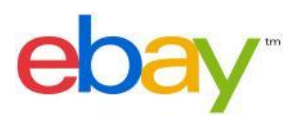

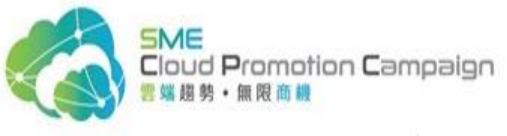

# TERAPEAK – marketing research tool https://www.terapeak.com

| TERAPEAK Resea                    | rch Bulk<br>Research     | Beta Saved<br>Searches                                                                                                    | Competitor<br>Research | Catego<br>Researci | <b>ry Hot</b><br>n Research                                                       | <b>Title</b><br>Builder                   |
|-----------------------------------|--------------------------|----------------------------------------------------------------------------------------------------|------------------------|--------------------|-----------------------------------------------------------------------------------|-------------------------------------------|
| eBay.com 🛛 🔻                      | 🕆 iphone                 |                                                                                                    | GO                     |                    | 2014-07-19 - 2014-07                                                              | -25 🔻                                     |
| eBay.com (396,351)                | All Categories 🛛 🔻       | I                                                                                                    |                        |                    | Enter Category ID:                                                                | Go                                        |
| + Show Product Filters            |                          |                                                                                                    |                        | 0 c                | lear Filters 🕴 🖡 Pin Pa                                                           | inel 💉 Apply Filters                      |
| Views 📘 🔛 🔀                       | S Key Stats              | 這 🖉 % 🖉                                                                                                    | Actions 📴 📴            | 2                  |                                                                                   | Product Overview                          |
| \$23.62<br>Avg. Price             | \$5.55<br>Avg. Shipping  | \$2                                                                                                    | 25.53<br>Start Price   | 39                 | 96,351<br>Listings                                                                | 44.59%<br>Sell-Through                    |
| Day of Week                       |                          | Time of Day                                                                                                    |                        |                    | Pricing                                                                           |                                           |
| Listing                           | S<br>Thu Fri Sat         | 1-2-1<br>4-2-1<br>4-2-1<br>1-2-1<br>4-2-1<br>1-2-1<br>1-2-1- | Listings               | 11PM-12AM          | 0.01 - 7.99<br>8.00 - 15.99<br>16.00 - 23.99<br>24.00 - 39.99<br>40.00 - 13128.00 | Items Sold                                |
| General Stats                     |                          | Listing Types                                                                                                    |                        |                    | Overview                                                                          |                                           |
| Total Sales                       | \$15,148,628             |                                                                                                    | 11-11                  |                    | Day of Week<br>Duration                                                           | Sat<br>11+ Davs                           |
| Successful Listings<br>Total Bids | 176,742                  | Bid Auctions                                                                                                    | Listings               |                    | Keywords<br>Time of Day                                                           | for<br>11AM-12PM                          |
| Items Offered<br>Items Sold       | 57,782,343<br>641,312    | Fixed Price<br>Store                                                                                                    |                        |                    | Listing Promotions<br>Listing Types<br>Categories                                 | Eid Auctions<br>Cell Phones & Accessories |
| Bids per Listing<br>Sell-Through  | 3.07<br>44.59%<br>18.927 | Second Chance                                                                                                    | 0 60K120K80E4          | OEOOK              | Start Price                                                                       | \$25.53                                   |

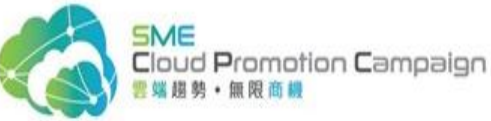

## Video Verification – for more listing allowance

http://cbt1.ebay.com.hk/ws/eBayISAPI.dll?VideoVerification

e

申請提高銷售額度

為維持 eBay 安全的買賣環境,請提供你的聯絡資料,連同一段關於 你的短片供我們審查。我們會在 3-4 日內以電郵回覆。

| 錄製並送出短片 |      |      |      |       |
|---------|------|------|------|-------|
|         | 輸入資料 | 電話驗證 | 錄製短片 | 檢視並送出 |

錄製你的短片

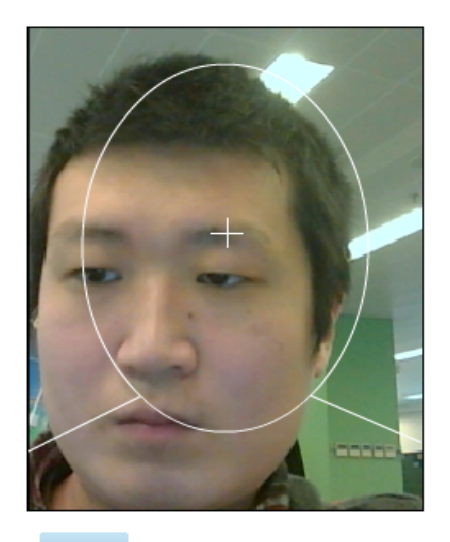

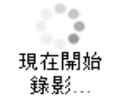

繼續 取消

如果你因為沒有網絡遺頭或網絡遺頭不能運作,目前無法錄影。 聯絡客戶支援

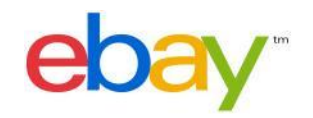

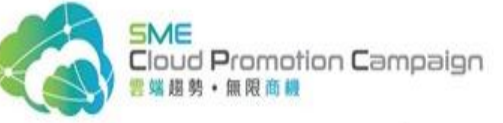

# Customer Support General Hotline: 3550 8641 (account issues) <sup>你好!登入或註冊</sup> ebay.cn 服务跨国卖家 一站式资讯平台

我的 eBay

我要賣 社群 客戶支援

ebav 客戶支援

首頁 容戶支援 聯絡 eBay

你好!登入或註冊

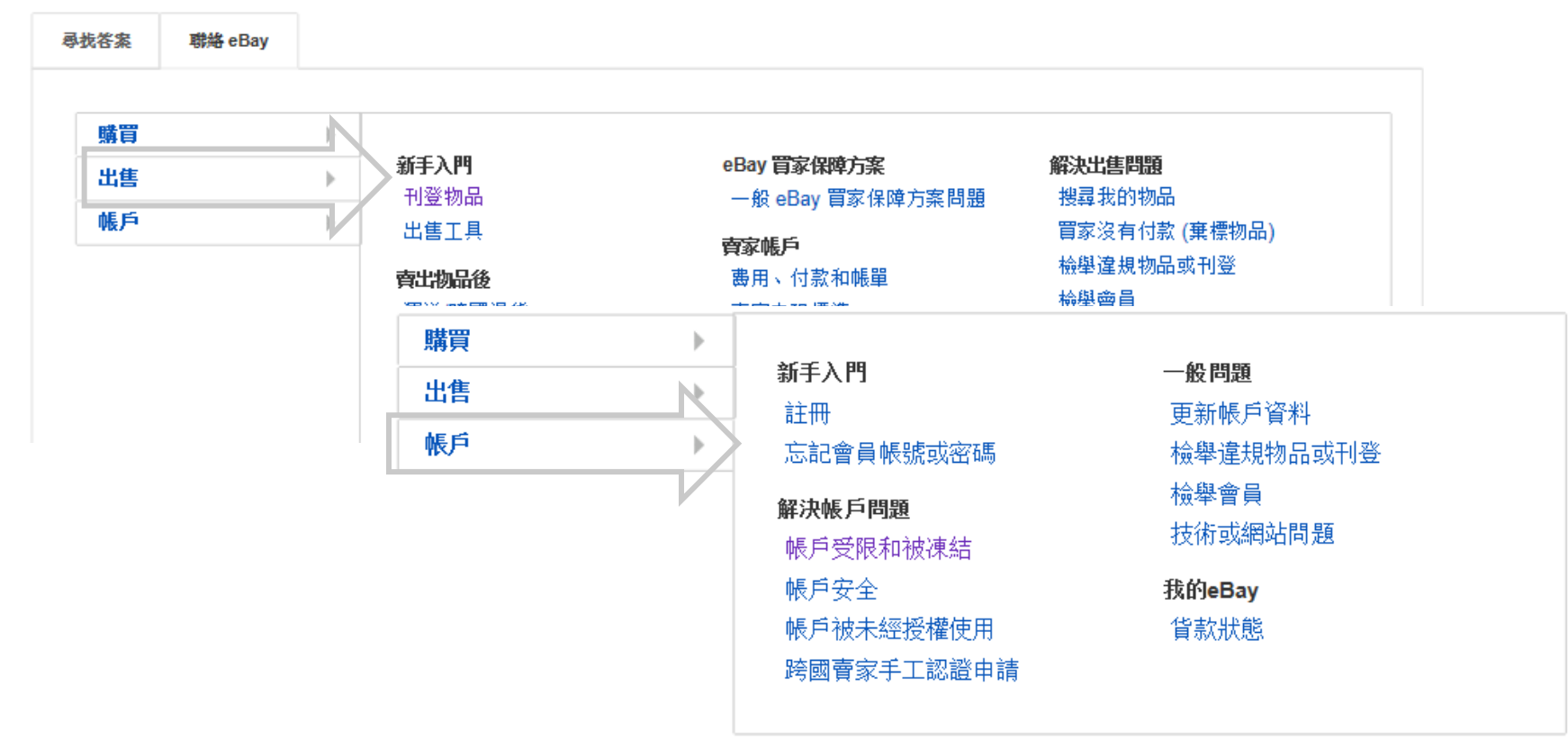

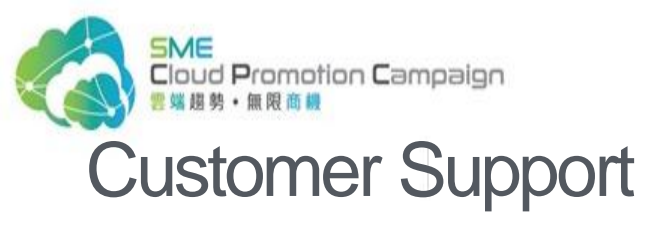

Hotline for New Seller: 3550 8530 (selling tips & policy updates)

| 你好!登入或註冊  | ebay.cn 📕   | 务跨国卖家<br>站式资讯平台                        |                                                      | 我的 eBay                                                          | 我要賣         | 社群                         | 客戶支援      |
|-----------|-------------|----------------------------------------|------------------------------------------------------|------------------------------------------------------------------|-------------|----------------------------|-----------|
| ebay !    | 安類別<br>選購 ▼ | 搜尋                                     |                                                      | 所有類別                                                             | -           | 搜尋                         | 進階搜尋      |
| 服裝、鞋及配件   | >           |                                        |                                                      |                                                                  |             |                            |           |
| 書籍        | >           | がエー                                    |                                                      |                                                                  |             |                            | -         |
| 收藏品       | >           | <b>新于真</b>                             | <b>水</b> 系松积                                         |                                                                  |             | -                          |           |
| 電子產品及電器   | >           | 3550.8                                 | 530                                                  |                                                                  | - 1         |                            |           |
| 珠寶首飾及鐘錶   | >           |                                        |                                                      |                                                                  |             | 4                          |           |
| 數碼相機、攝影器材 | >           |                                        |                                                      |                                                                  | -           |                            |           |
| 玩具及個人愛好   | >           | ● 開啟帳戶及認証                              | ● 基本銷售運作 ● 寄貨資料 ● eBay政策                             |                                                                  |             | - 24                       |           |
| 電腦及網絡     | >           |                                        |                                                      |                                                                  | 1           | 2 3                        | 4 5       |
| 家居生活      | >           |                                        | -                                                    |                                                                  |             |                            |           |
| 健康及美容     | >           | 賣家公告欄<br>ANNOUNCEMENT BOARD FOR SELLER | [2014-01-23] 賣家新機遇着眼開拓巴西俄羅斯市場<br>[2013-12-31] 德語退貨條款 | [2014-01-16] 2014 年春節長假銷售提醒: 留意<br>[2013-12-16] [輿洲站]物品刊登政策更新-連約 | t庫存、<br>古政策 | 查看更多                       |           |
| 我的動態消息    | 精選物品        | Ⅰ 最近瀏覽的物品                              | 正在追蹤的物品                                              |                                                                  | 排序          | 方式 <sup>-</sup> <b>晶</b> 菊 | fhnλ@s# ▼ |

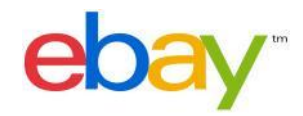

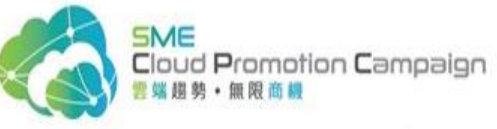

### eBay University (外貿大學)

http://university.ebay.cn/

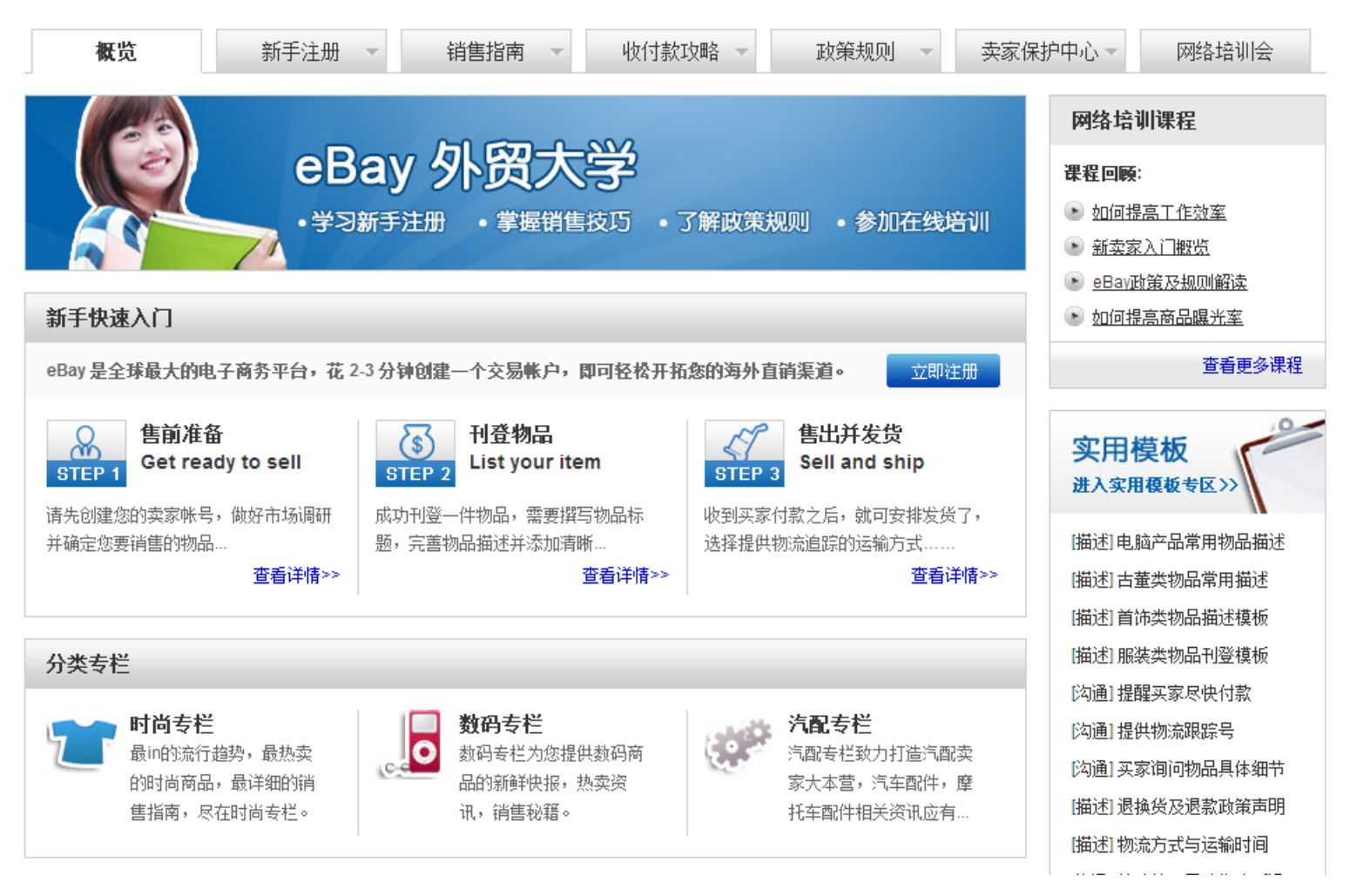

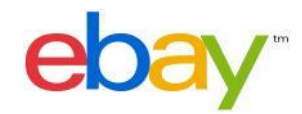

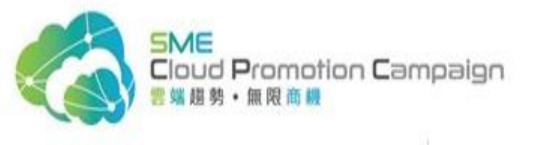

# Thank you

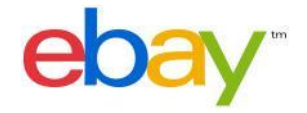